## CARA MENJALANKAN PROGRAM

## Aplikasi pendukung untuk menjalankan Sistem Informasi Akuntansi Kas Berbasis Web di Toko Krupuk Jangkar:

- 1. Browser (Google Chrome atau Microsoft Edge)
- 2. Laragon

Laragon diperlukan untuk mengakses website dalam server local. Berikut ini panduan cara mengakses server local.

- 1. Download lalu install Laragon pada computer.
- 2. Aktifkan Laragon untuk menjalankan server pada computer local hanya dengan klik "Start All", lalu akan muncul tampilan seperti gambar di bawah ini.

| 🌍 Laragon Lite 4.                   | - 0                                    | $\times$      |            |    |
|-------------------------------------|----------------------------------------|---------------|------------|----|
| 6                                   | Menu                                   |               | <u>h</u> ? | \$ |
|                                     | Apache httpd-2.4.35-win64-VC15 started | 80            | Reload     |    |
| © Leo K                             | MariaDB mariadb-10.3.22-win32 started  | 3306          |            |    |
|                                     | PostgreSQL postgresql-13 started       |               |            |    |
| MongoDB mongodb-win32-x86_64-2008pl |                                        |               |            |    |
| Stop                                | 🚱 Web 📑 Database                       | Part Terminal | Root       |    |

3. Setelah berhasil mengaktifkan Laragon khususnya Apache dan MariaDB sudah aktif, kemudian melakukan import database, berikut ini tampialan untuk melakukan import database.

| Ichsan Muna  | adi@papiyot MINGW64 /d/laragon/www/vuesaxkit (master)                  |
|--------------|------------------------------------------------------------------------|
| \$ php artis | san migrateseed                                                        |
| Migration 1  |                                                                        |
| Migrating:   | 2014_10_12_000000_create_users_table                                   |
|              | 2014_10_12_000000_create_users_table (54.90ms)                         |
| Migrating:   | 2014_10_12_100000_create_password_resets_table                         |
|              | 2014_10_12_100000_create_password_resets_table (20.28ms)               |
| Migrating:   | 2016_06_01_000001_create_oauth_auth_codes_table                        |
|              | 2016_06_01_000001_create_oauth_auth_codes_table (33.37ms)              |
| Migrating:   | 2016_06_01_000002_create_oauth_access_tokens_table                     |
|              | 2016_06_01_000002_create_oauth_access_tokens_table (32.71ms)           |
| Migrating:   | 2016_06_01_000003_create_oauth_refresh_tokens_table                    |
|              | 2016_06_01_000003_create_oauth_refresh_tokens_table (34.04ms)          |
| Migrating:   | 2016_06_01_000004_create_oauth_clients_table                           |
|              | 2016_06_01_000004_create_oauth_clients_table (15.56ms)                 |
| Migrating:   | 2016_06_01_000005_create_oauth_personal_access_clients_table           |
|              | 2016_06_01_000005_create_oauth_personal_access_clients_table (10.56ms) |
| Migrating:   | 2019_08_19_000000_create_failed_jobs_table                             |
|              | 2019_08_19_000000_create_failed_jobs_table (16.97ms)                   |
| Migrating:   | 2021_02_20_132022_create_pemasok_table                                 |
| Migrated:    | 2021_02_20_132022_create_pemasok_table (35.89ms)                       |
| Migrating:   | 2021_02_21_100001_create_jenis_barang_table                            |
|              | 2021_02_21_100001_create_jenis_barang_table (9.41ms)                   |
| Migrating:   | 2021_02_21_123147_create_barang_table                                  |
|              |                                                                        |

4. Berikut ini tabel yang ada pada database sia-persediaan-average, setelah dilakukan import.

| ring database 🛛 🗮 Menyaring tabel 📄   | Host: localhost Database: sia-kas-krupukjangk | Permintaan* | ► sql.sql* | 🗙 🕨 Permintaan #3* 🗙 🕽 | 🕨 Permintaan #4* 🗙 🕨 Permintaan #5* 🗙 🖡 |
|---------------------------------------|-----------------------------------------------|-------------|------------|------------------------|-----------------------------------------|
| kantongajaib                          | Nama 🔿                                        | Baris       | Ukuran     | Buat                   | Perbarui                                |
| kuaku                                 | 📊 barang                                      | 4           | 32,0 KiB   | 2021-06-17 01:08:33    |                                         |
| laravel                               | m beli_detail                                 | 3           | 48,0 KiB   | 2021-06-17 02:14:42    |                                         |
| laravel-blog                          | 🔢 biaya                                       | 0           | 32,0 KiB   | 2021-06-17 01:08:33    |                                         |
| makanan                               | m bungkus                                     | 3           | 32,0 KiB   | 2021-06-17 03:06:47    |                                         |
| man-users                             | 📊 bungkus_detail                              | 3           | 48,0 KiB   | 2021-06-17 01:05:37    |                                         |
| mysql                                 | 📊 bungkus_gaji                                | 3           | 32,0 KiB   | 2021-06-17 01:08:33    |                                         |
| odcr55_local                          | T config                                      | 0           | 16,0 KiB   | 2021-06-08 10:34:27    |                                         |
| odcr55_v3_local_dev                   | 📊 failed_jobs                                 | 0           | 32,0 KiB   | 2021-04-07 13:32:22    |                                         |
| padi-test                             | 📊 jenis_akun                                  | 3           | 16,0 KiB   | 2021-06-17 01:21:18    |                                         |
| padw1557_database                     | ienis_barang                                  | 4           | 16,0 KiB   | 2021-06-17 01:08:33    |                                         |
| palagan24                             | 📊 jenis_biaya                                 | 4           | 16,0 KiB   | 2021-06-17 01:26:52    |                                         |
| palagan24cloud                        | 📊 jual_detail                                 | 5           | 48,0 KiB   | 2021-06-17 01:08:33    |                                         |
| pds55-dev                             | 📊 jual_retur                                  | 0           | 48,0 KiB   | 2021-06-17 04:18:18    |                                         |
| performance_schema                    | 📑 kas                                         | 20          | 32,0 KiB   | 2021-06-17 01:22:51    |                                         |
| pkl-pinjaman                          | migrations                                    | 26          | 16,0 KiB   | 2021-06-17 01:08:08    |                                         |
| ppkas                                 | auth_access_tokens                            | 78          | 32,0 KiB   | 2021-04-07 13:32:22    |                                         |
| prediksi-panen-padi                   | auth_auth_codes                               | 0           | 32,0 KiB   | 2021-04-07 13:32:22    |                                         |
| rer                                   | auth_clients                                  | 2           | 32,0 KiB   | 2021-04-07 13:32:22    |                                         |
| res pb                                | oauth_personal_access_clients                 | 0           | 16,0 KiB   | 2021-04-07 13:32:22    |                                         |
| res pwss                              | auth_refresh_tokens                           | 0           | 32,0 KiB   | 2021-04-07 13:32:22    |                                         |
| sia-api                               | password_resets                               | .0          | 32,0 KiB   | 2021-04-07 13:32:22    |                                         |
| sia-bayarpiutang                      | 📑 pegawai                                     | 2           | 16,0 KiB   | 2021-06-17 01:05:37    |                                         |
| sia-denol                             | pemasok                                       | 4           | 16,0 KiB   | 2021-06-17 01:05:37    |                                         |
| sia-gaii                              | pembelian                                     | 0           | 32,0 KiB   | 2021-06-17 01:08:33    |                                         |
| sia-hutangdagang                      | 🔲 penjualan                                   | 4           | 16,0 KiB   | 2021-07-15 00:48:44    |                                         |
| sia-kas 0 B                           | T persediaan                                  | 11          | 32,0 KiB   | 2021-06-17 05:20:47    |                                         |
| sia-kas-krupukiangkar 784.0 KiB       | users                                         | 4           | 32,0 KiB   | 2021-04-07 13:32:22    |                                         |
| sia-keluarkas                         | <                                             |             |            |                        |                                         |
| sia-pembeliankredit                   |                                               |             |            |                        |                                         |
| · · · · · · · · · · · · · · · · · · · | × Saring Regex cui                            |             |            |                        |                                         |

5. Pastikan settingan .env database yang digunakan adalah sia-kaskrupukjangkar.

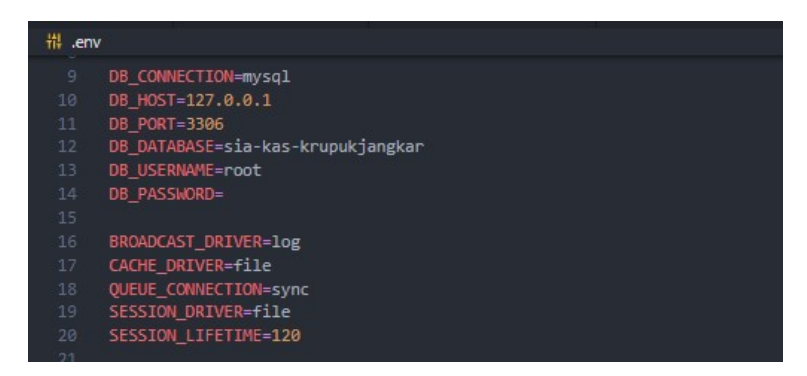

6. Lalu lakukan pengujian dengan membuka url: https://vuesaxkit.ss pada browser, jika muncul tampilan login seperti gambar di bawah ini berarti aplikasi siap dijalankan.

|  | Login Selamat datang, silakan masukkan email dan password anda. |  |
|--|-----------------------------------------------------------------|--|
|  |                                                                 |  |

 Login dengan email = <u>pemilik@email.com</u> dan password =password, setelah login maka akan muncul tampilan halaman awal dari sistem.

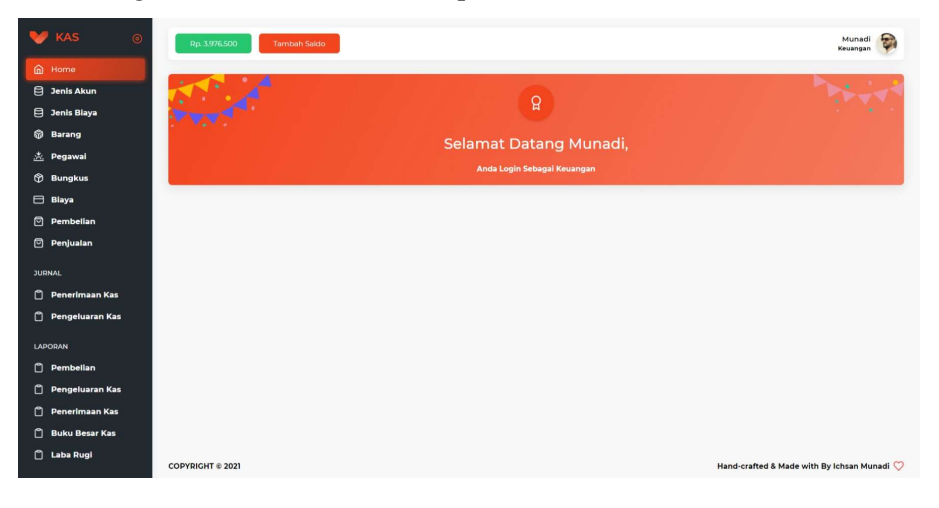